## Jak se registrovat a vstoupit do aplikace SOP (Systém pro oznamování potravin)

## 1. krok Registrace – přes portál Farmáře: www.eagri.cz/public/web/mze/farmar/

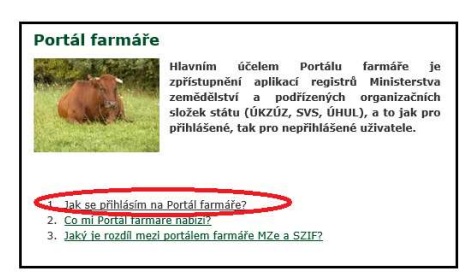

Žádosti o přístup na portál eAGRI a Portál farmáře jsou určené pro nové uživatele portálu eAGRI, kteří dosud nemají uživatelské jméno (ve formátu 99xxxx) a heslo pro přístup do privátní zóny portálu.

## Způsoby registrace

- a) <u>Vyplnit "Žádost o přístup do portálu eAGRI pro hlášení do systému pro ohlašování potravin (SOP)" a</u> zaslat na e-podatelnu MZe s elektronickým podpisem nebo úředně ověřenou plnou mocí toho zaměstnance (případně zástupce na základě plné moci), který bude do Portálu přistupovat
  - Odkaz:www.eagri.cz/public/web/file/691275/Zadost\_o\_pristup\_do\_systemu\_pro\_oznamovani \_\_potravin\_1.pdf
  - Kontakt pro podání žádosti:

•

E-mailová adresa: <u>podatelna@mze.cz</u> datová schránka MZe: yphaax8

b) <u>On-line zřízení účtu do portálu eAGRI a do Portálu farmáře pomocí přihlášení přes datovou schránku -</u> <u>nutno přiložit úředně ověřenou plnou moc toho zaměstnance (případně zástupce na základě plné moci),</u> <u>který bude do Portálu přistupovat</u>

 Odkaz: <u>www.eagri.cz/public/web/mze/farmar/LPIS/videonavody/rozsireni-moznosti-</u> prihlasovani-se-na.html

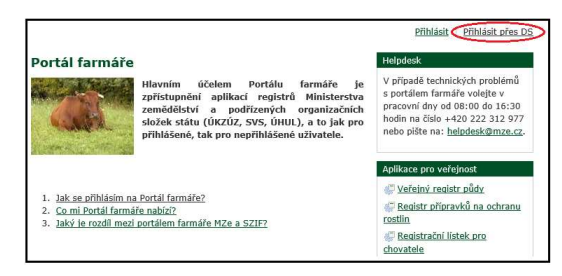

## 2. krok Přihlášení do aplikace SOP: https://eagri.cz/ssl/app/Sop/Gui/

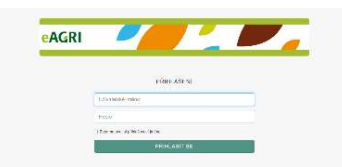

**Přihlašovací formulář:** do tohoto formuláře vyplníte přidělené uživatelské jméno (ve formátu 99xxxx), které Vám bylo na základě žádosti o přístup na portál eAGRI a Portál farmáře vytvořeno a přístupové heslo

| coestnik eAGRJ +                                      |                                                    |                               |                                  |                  | dedaný výraz  | Hiedej Podrobné k        | Medanî • |
|-------------------------------------------------------|----------------------------------------------------|-------------------------------|----------------------------------|------------------|---------------|--------------------------|----------|
| 🚱 Nápováda                                            |                                                    |                               |                                  |                  | Veranika Va   | dolanova 🗇 🕴 Zmāna hesla | Odhia    |
| Hed podier                                            | Přehled oznamovaných potravinovýc                  | h produktů                    |                                  |                  |               |                          |          |
| Hare oudarn<br>Betzavloavá<br>produkty<br>Přahlad PPP | • ¥ 10                                             |                               |                                  |                  |               |                          |          |
|                                                       | svdenčni čislo začina na 💌                         | Datum podání od               | an qo                            | U Login udvatele |               |                          |          |
|                                                       | Dish poberity Nic meni vyfinitio                   | Millow politiking (adina na ) | Nilaw politaving   začina na 🛛 🛩 |                  | 🖞 začina na 👻 |                          |          |
|                                                       | Obełostnijewieno zadled raz 🐱                      | Piğmeni 23 (ma ma             |                                  | Jeries           | začina na 💌   |                          |          |
|                                                       | Obec added ratio                                   | 2-1                           |                                  | Ulice            | začiná na 👻   |                          |          |
|                                                       | 😹 Hiodat 🔛 Zohrazit celý seznam 🚺 🥔 Vyčistit filtz |                               |                                  |                  |               |                          |          |

Vstup do aplikace SOP po přihlášení: takto vypadá základní obrazovka aplikace